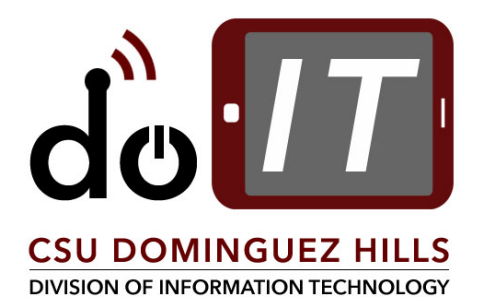

## TIME & LABOR TIMESHEETS

## FOR NON-EXEMPT/HOURLY/ INTERMITTENT EMPLOYEES

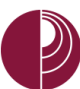

## CONTENTS

| OVI | ERVIEW                                     | 2  |
|-----|--------------------------------------------|----|
| 1.  | LOG IN THROUGH MYCSUDH                     | 4  |
| 2.  | REPORT TIME - EMPLOYEE                     | 6  |
| 3.  | REVIEWING TIMESHEET – TIMEKEEPER           | 7  |
| 4.  | APPROVING INTERMITTENT TIMESHEET – MANAGER | 11 |
| APF | ENDIX A – TIME REPORT CODES (TRC)          | 13 |

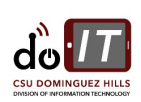

#### OVERVIEW

As of March 2017, the campus will implement the CSU Absence Management/Time & Labor module which allows time entry to be entered online into the CMS system. This guide will help assist you with entering your hours worked using an online timesheet. Following are the overall steps you will need to follow each month to submit your Timesheet so that you can be paid for the time worked each pay period. If you have more than one job, you will be prompted to select the appropriate job for which you are entering time.

There are three specific roles in the new timekeeping process, other than the Payroll process:

1. **Employees** enter, review, and submit their time off in self-service in Time & Labor for the current

period. Employees must enter docks daily. Employees may also be required to delete and re-enter absences and reported time based on notifications from Managers.

#### DEADLINES: • ABSENCES FOR THE CURRENT PAY PERIOD MUST BE ENTERED BY THE 25TH OF EACH MONTH.

- DOCKS MUST BE REPORTED DAILY.
- ABSENCES FOR FUTURE PAY PERIODS MAY BE ENTERED AT ANY TIME.
- 2. Timekeepers review the time reported in Time and Labor for accuracy. Timekeeper can enter time into the Time and Labor timesheet for an employee, if that is the decided business process by the area/department. Timekeepers will notify managers via email, once times are ready to be approved.

#### DEADLINES: • TIME REPORTED FOR THE CURRENT PAY PERIOD MUST BE COMPLETED BY THE END OF EACH MONTH.

#### PLEASE NOTE: TIMEKEEPERS HAVE THE ABILITY TO APPROVE ALL EMPLOYEES, BUT **SHOULD ONLY** APPROVE STUDENTS.

3. **Managers/Approvers** approve reported time which have been entered by employees and reviewed by Timekeepers. Managers may also enter an Absence or reported time on an employee's behalf. Absences and reported time entered by Managers are automatically updated to a status of "Approved" and cannot be corrected by the employee or timekeeper. *Employees automatically receive an email notification when an Absence or time reported is entered on their behalf, but not when the Absence or time reported is approved.* 

## DEADLINES: • APPROVAL FOR THE CURRENT PAY PERIOD MUST BE COMPLETED BY THE 5TH OF THE MONTH FOLLOWING THE PERIOD.

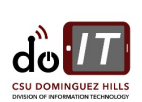

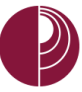

 Payroll processes docks, approved overtime and absences, makes corrections to entries, enters all Catastrophic Donation entries, reviews comments and finalizes the absences, time reported and accruals. Not all entries by Payroll will create an email notification.

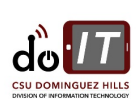

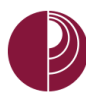

## 1. LOG IN THROUGH MYCSUDH

| STEP | ACTION                                                                                                    | SCREENSHOT                                                                                                    |
|------|----------------------------------------------------------------------------------------------------|----------------------------------------------------------------------------------------------------|
| 1    | Login to <b>MyCSUDH</b> Portal at<br><u>https://www.csudh.edu</u><br>Click the MyCSUDH button on the top<br>right of the screen. | www.csudh.edu      California State University     MyCSUDH Faculty      FUTURE STUDENTS ACADEMICS CAMPUS LIFE STUDENT SERVICES                                                                                              |
| 2    | Enter your <b>User ID, Password</b> and click<br><b>Sign In</b>                                                                  | https://my.csudh.edu/psp/paaprd/EMPLOYEE/EMPL/h/?tab=PAPP_GUEST         Image: CSUDH portal         Signon         User ID         Password         Sign In         HELPFUL GUEST LINKS         Activate Account / New User |
| 3    | Click " <b>Employees</b> " tab<br>Next click " <b>Report My Time</b> " button                                                    | Welcome Thelonious Monk         FACULT / EMPLOYEES         My Personal Info         My Payroll / Benefits         My Recruitment Team         Report My Time                                                                |

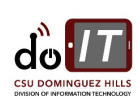

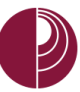

| 4 Four links will appear: My CSUDH   portal                                                                                                    | STEP | ACTION                                                                                                    | SCREENSHOT                                                                                                    |
|----------------------------------------------------------------------------------------------------|------|----------------------------------------------------------------------------------------------------|----------------------------------------------------------------------------------------------------|
| 5 Select Timesheet.     5   Select Timesheet.   6     7     8     8     8     9     8     9     9     9     9     9     9     9     9     9     9     9     9     9     9     9     9     9     9     9     9     9     9     9     9     9     9     9     9     9     9     9     9     9     9     9     9     9     9     9     9     9     9     9     9     9     9     9     9     9     9     9     9 <td>4</td> <td>Four links will appear:<br/>• Report and View Absences<br/>• Employee Balance Inquiry<br/>• Monthly Schedules<br/>• Timesheet<br/>Select Timesheet.</td> <td>Welcome   STUDENTS   My Personal Info   My Payroll / Benefits   Report My Time   Report and View Absences   Employee Balance Inquiry   Monthly Schedules   Timesheet</td> | 4    | Four links will appear:<br>• Report and View Absences<br>• Employee Balance Inquiry<br>• Monthly Schedules<br>• Timesheet<br>Select Timesheet. | Welcome   STUDENTS   My Personal Info   My Payroll / Benefits   Report My Time   Report and View Absences   Employee Balance Inquiry   Monthly Schedules   Timesheet |

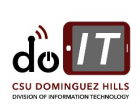

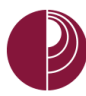

### 2. REPORT TIME - EMPLOYEE

Following are the overall steps you will need to follow each month to submit your Timesheet so that you can be paid for the time worked each pay period. If you have more than one job, you will be prompted to select the appropriate job for which you are entering time.

| STEP | ACTION                                                                                                    | SCREENSHOTS                                                                                                    |
|------|----------------------------------------------------------------------------------------------------|----------------------------------------------------------------------------------------------------|
| 1    | You may enter your time for the current week<br>by <b>Day</b> , <b>Time Period</b> , or <b>Week</b> .<br>To make a selection, click on the dropdown<br>menu In <b>View By</b> , and select the appropriate<br>value. | Timesheet       Employee ID:         Job Title:       Employee Record Number: 0         Image: Select for Instructions       Image: Select for Instructions         View By:       *Date:       05/01/2017         View By:       *Date:       05/01/2017         From Monday 05/01/2017 to Sunday 05/07/2017       Scheduled Hours:         40.00 Hours       5/001/2017 to Sunday 05/07/2017                                                                                                    |
| 2    | Enter the time worked each day in the calendar.                                                                                                    | Mon<br>5/1       Tue<br>5/2       Fri<br>5/3       Sat<br>5/5       Sun<br>5/6       Time Reporting Code       Taskgroup         □       □       □       □       □       □       □       □       □       □       □       □       □       □       □       □       □       □       □       □       □       □       □       □       □       □       □       □       □       □       □       □       □       □       □       □       □       □       □       □       □       □       □       □       □       □       □       □       □       □       □       □       □       □       □       □       □       □       □       □       □       □       □       □       □       □       □       □       □       □       □       □       □       □       □       □       □       □       □       □       □       □       □       □       □       □       □       □       □       □       □       □       □       □       □       □       □       □       □       □       □       □       □       □       □       □       □       □ |
| 3    | Select the appropriate <b>Time Reporting Code</b><br>from the drop down list on the right side of<br>timesheet.<br>PLEASE NOTE: TRCS ARE UNIQUE TO EACH                                                              | Reported Time Status - select to hide     Reported Time Status   Date   Status   Total Time Reporting Code   0.000000     Reported Hours Summary - select to view     Balances - select to view                                                                                                    |
| 4    | Once you have entered all time, click on<br>Submit.<br>PLEASE NOTE: DO NOT SAVE FOR LATER.                                                                                                    | Save for Later Submit<br>Punch Timesheet<br>Self Service<br>Time Reporting                                                                                                    |
| 5.   | Click Ok.                                                                                                    | Timesheet Submit Confirmation  ✓ The Submit was successful.  Time for the Week of 2017-04-10 to 2017-04-16 is submitted  OK                                                                                                    |
|      | The screen will now show Reported Time<br>Status with the time you have submitted,<br>status: Needs Approval.<br>PLEASE NOTE: A TIMEKEEPER WILL REVIEW<br>YOUR TIME, BUT YOUR MANAGER WILL<br>APPROVE YOUR TIME.     | Reported Time Status - select to hide     Reported Time Status     Date   Status   05/03/2017   Needs Approval   3.00   SHG06   OS/06/2017   Needs Approval   12.00   REG        Reported Hours Summary - select to view                                                                                                    |

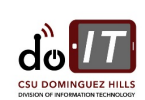

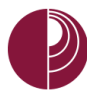

### 3. REVIEWING TIMESHEET - TIMEKEEPER

# Please Note: Timekeepers will see ALL timesheets for which they are responsible. However, TIMEKEEPERS will only APPROVE STUDENTS and managers will approve all other employees.

| STEP | ACTION                                                                                                    | SCREENSHOTS                                                                                                    |
|------|----------------------------------------------------------------------------------------------------|----------------------------------------------------------------------------------------------------|
| 1    | Login to <b>MyCSUDH</b> Portal at<br><u>https://www.csudh.edu</u><br>Click the MyCSUDH button on the top right of<br>the screen. | www.csudh.edu      California State University     MyCSUDH Faculty      FUTURE STUDENTS ACADEMICS CAMPUS LIFE STUDENT SERVICES                                                                                                    |
| 2    | Login to <b>PeopleSoft</b><br>Enter your <b>User ID, Password</b> and click the<br>" <b>Sign In</b> " button                     | https://my.csudh.edu/psp/paaprd/EMPLOYEE/EMPL/h/?tab=PAPP_GUEST         Image: CSUDH   portal         Signon         User ID         Password         Sign in         HELPFUL GUEST LINKS                                                           |
| 3    | Click <b>Employees</b><br>Next click <b>Timekeeper</b> button and then<br>Timesheet Time & Labor                                 | APPLICANTS EMPLOYEES     My Personal Info   My Payroll / Benefits   My Recruitment Team   Report My Time   Report My Time   Timekeeper   Timekeeper Absence Entry   Timekeeper Balance Inquiry   Timekeeper Absence Review   Timesheet Time & Labor |

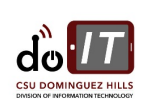

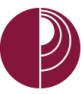

| STEP | ACTION                                                           | SCREENSHOTS                                                          |
|------|------------------------------------------------------------------|----------------------------------------------------------------------|
| 4    | Click on the magnifier for <b>GROUP ID.</b>                      | Report Time                                                          |
|      |                                                                  | Timesheet Summary                                                    |
|      |                                                                  | ▼ Employee Selection Criteria                                        |
|      |                                                                  | Description Value                                                    |
|      |                                                                  | Group ID                                                             |
|      |                                                                  | Empl ID                                                              |
|      |                                                                  | Empl Rcd Nbr                                                         |
|      |                                                                  | Last Name                                                            |
|      |                                                                  | First Name                                                           |
|      |                                                                  | Job Code                                                             |
|      |                                                                  | Department                                                           |
|      |                                                                  | Position Number                                                      |
|      |                                                                  | Clear Selection Criteria Save Selection Criteria Get Employees       |
| 5    | The Group ID window is unique to the student assistants you have | Look Up Value                                                        |
|      | Click on the <b>Student Group ID number</b> .                    | Help Search by: Group ID  begins with Look Up Cancel Advanced Lookup |
|      |                                                                  | Search Results                                                       |
|      |                                                                  | View 100 First 🕚 1-7 of 7 🕑 Last                                     |
|      |                                                                  | Group ID Group Type Indicator Description                            |
|      |                                                                  | 115SF Dynamic Phys Plant Motorpool - Staff                           |
|      |                                                                  | 116SF Dynamic Phys Plant Admin - Staff                               |
|      |                                                                  | 126SE Dynamic Phys Plant Engineering - Staff                         |
|      |                                                                  | 127SF Dynamic Phys Plant Grounds Mnt - Staff                         |
|      |                                                                  | 128SF Dynamic Phys Plant Custodial - Staff                           |
|      |                                                                  | 34000 Dynamic Physical Plant Admin - Student                         |

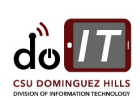

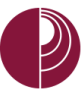

| The value will be automatically then click <b>Get Employees</b> . | / placed and                 |              | Report Time<br>Timesheet<br>Timesheet<br>Description<br>Group ID<br>Empl ID<br>Empl Rcd Nbr<br>Last Name<br>First Name<br>Job Code | Summary<br>Selection Cri | /<br>iteria |               |               | Value<br>34000      | a<br>a<br>a     |         |
|-------------------------------------------------------------------|------------------------------|--------------|----------------------------------------------------------------------------------------------------|--------------------------|-------------|---------------|---------------|---------------------|-----------------|---------|
| then click <b>Get Employees</b> .                                 |                              |              | Timesheet<br>Employee S<br>Description<br>Group ID<br>Empl ID<br>Empl Rcd Nbr<br>Last Name<br>First Name<br>Job Code               | Summary<br>Selection Cri | /<br>iteria |               |               | Value<br>34000      | a<br>a<br>a     |         |
|                                                                   |                              |              | Employee S     Description     Group ID     Empl ID     Empl Rcd Nbr     Last Name     First Name     Job Code                     | Selection Cri            | ,<br>iteria |               |               | Value<br>34000      | a<br>a<br>a     |         |
|                                                                   |                              |              | Description<br>Group ID<br>Empl ID<br>Empl Rcd Nbr<br>Last Name<br>First Name<br>Job Code                                          |                          |             |               |               | Value<br>34000      | Q<br>Q<br>Q     |         |
|                                                                   |                              |              | Group ID<br>Empl ID<br>Empl Rcd Nbr<br>Last Name<br>First Name<br>Job Code                                                         |                          |             |               |               |                     | م<br>م<br>م     |         |
|                                                                   |                              |              | Empl ID<br>Empl Rcd Nbr<br>Last Name<br>First Name<br>Job Code                                                                     |                          |             |               |               |                     | م<br>م<br>م     |         |
|                                                                   |                              |              | Empl Rcd Nbr<br>Last Name<br>First Name<br>Job Code                                                                                |                          |             |               |               |                     | Q               |         |
|                                                                   |                              |              | Empl Rcd Nbr<br>Last Name<br>First Name<br>Job Code                                                                                |                          |             |               |               |                     | Q               |         |
|                                                                   |                              |              | Last Name<br>First Name<br>Job Code                                                                                                |                          |             |               |               |                     | Q               |         |
|                                                                   |                              |              | First Name<br>Job Code                                                                                                    |                          |             |               |               |                     |                 |         |
|                                                                   |                              |              | Job Code                                                                                                    |                          |             |               |               |                     | Q               |         |
|                                                                   |                              |              |                                                                                                    |                          |             |               |               |                     | Q               |         |
|                                                                   |                              |              | Department                                                                                                    |                          |             |               |               |                     |                 |         |
|                                                                   |                              |              | Position Number                                                                                                    |                          |             |               |               |                     | ~               |         |
|                                                                   |                              |              | Fosition Number                                                                                                    |                          |             |               |               |                     | Q               |         |
| <br>This step will ensure that you                                | zet only STUDEN              |              |                                                                                                    | n Criteria               | Save Sele   | ction Criteri | a             | Get Employee:       | S               |         |
|                                                                   | get only STODER              |              | VIF LOTELS.                                                                                                    |                          |             |               |               |                     |                 |         |
| Timesheet Summan/                                                 |                              |              |                                                                                                    |                          |             |               |               |                     |                 |         |
| Employee Selection Criteria                                       |                              |              |                                                                                                    |                          |             |               |               |                     |                 |         |
| Description Value                                                 | e                            |              |                                                                                                    |                          |             |               |               |                     |                 |         |
| Group ID 340                                                      | D0 Q                         |              |                                                                                                    |                          |             |               |               |                     |                 |         |
| Empl ID                                                           | Q                            |              |                                                                                                    |                          |             |               |               |                     |                 |         |
| Empl Rcd Nbr                                                      | Q                            |              |                                                                                                    |                          |             |               |               |                     |                 |         |
| Last Name                                                         | Q                            |              |                                                                                                    |                          |             |               |               |                     |                 |         |
| First Name                                                        | Q                            |              |                                                                                                    |                          |             |               |               |                     |                 |         |
| Job Code                                                          | Q                            |              |                                                                                                    |                          |             |               |               |                     |                 |         |
| Department                                                        | Q                            |              |                                                                                                    |                          |             |               |               |                     |                 |         |
| Position Number                                                   | ٩                            |              |                                                                                                    |                          |             |               |               |                     |                 |         |
| Clear Selection Criteria Save Selection Criteria Get Em           | ployees                      |              |                                                                                                    |                          |             |               |               |                     |                 |         |
| View By: Week • Date: 05/04/2017 👸 (\$Refresh)                    | Show Schedule Information    | m<br>}k >>   |                                                                                                    |                          |             |               |               |                     |                 |         |
| Employees For Totals From 05/01/2017 - 05/07                      | 2017                         |              |                                                                                                    |                          |             |               |               | Personalize   Find  | Eiret 🕢 1 of    | r1 🛞 1  |
| Job Reported Hours to be Scheduled                                | Exception Approved/Submitted | Lours Errola | Empl<br>Red Job                                                                                                    | Department               | Workgroup   | Taskgroup     | Supervisor    | Reports To Position | Position Number | North   |
| Description Hours Approved Hours 0.00 0.00 84.00                  | 0.00                         | 0.00         | 1 34000                                                                                                    | Description              | STDNT_POS   | DH_GENERIC    | Supervisor ID | Number              | 00001952        | Paygrou |
|                                                                   |                              |              |                                                                                                    | ÷                        |             |               |               |                     |                 |         |
| Approve Reported Time<br>Manager Self Service                     |                              |              |                                                                                                    |                          |             |               |               | -                   |                 |         |

As Timekeeper you may also review employee times, but should NOT approve. Notify managers via email, once times are ready to be approved.

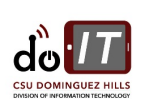

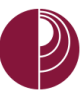

|                                                                       | AC1                                                                                                    | TION                                                                                                    |                                                                                                    |                                                                                             |                                                       |                        | SCRE                                                                                                    | ENSHO  | TS     |                                                      |                                                                                                    |                                                            |                                              |                                                |  |                                         |
|-----------------------------------------------------------------------|----------------------------------------------------------------------------------------------------|----------------------------------------------------------------------------------------------------|----------------------------------------------------------------------------------------------------|---------------------------------------------------------------------------------------------|-------------------------------------------------------|------------------------|----------------------------------------------------------------------------------------------------|--------|--------|------------------------------------------------------|----------------------------------------------------------------------------------------------------|------------------------------------------------------------|----------------------------------------------|------------------------------------------------|--|-----------------------------------------|
|                                                                       | a. You may enter/review the students' times for the current week by <b>Day</b> , <b>Time Period</b> , or <b>Week</b> . To make a selection, click on the dropdown menu In <b>View By</b> , and select the appropriate value. |                                                                                                    |                                                                                                    |                                                                                             |                                                       |                        |                                                                                                    |        |        |                                                      |                                                                                                    |                                                            |                                              |                                                |  |                                         |
|                                                                       | b. You can Select each entry or click Select All                                                                                                    |                                                                                                    |                                                                                                    |                                                                                             |                                                       |                        |                                                                                                    |        |        |                                                      |                                                                                                    |                                                            |                                              |                                                |  |                                         |
|                                                                       | c. Enter the time worked each day in the calendar.                                                                                                    |                                                                                                    |                                                                                                    |                                                                                             |                                                       |                        |                                                                                                    |        |        |                                                      |                                                                                                    |                                                            |                                              |                                                |  |                                         |
|                                                                       | d. Once you have entered all time click on <b>Approve Selected</b> .                                                                                                    |                                                                                                    |                                                                                                    |                                                                                             |                                                       |                        |                                                                                                    |        |        |                                                      |                                                                                                    |                                                            |                                              |                                                |  |                                         |
|                                                                       | PLEASE NOTE: TIMEKEEPERS ONLY APPROVE TIME FOR STUDENT ASSISTANTS. FOR ALL OTHER EMPLOYEES, PLE<br>NOTIFY THE MANAGER VIA EMAIL WHEN READY FOR APPROVAL.                                                                     |                                                                                                    |                                                                                                    |                                                                                             |                                                       |                        |                                                                                                    |        |        |                                                      |                                                                                                    |                                                            |                                              |                                                |  | EA                                      |
| īmesl                                                                 | heet                                                                                                    |                                                                                                    |                                                                                                    |                                                                                             |                                                       |                        |                                                                                                    |        |        |                                                      |                                                                                                    |                                                            |                                              |                                                |  |                                         |
| inteen                                                                |                                                                                                    |                                                                                                    |                                                                                                    |                                                                                             | E,                                                    | nnl ID:                |                                                                                                    |        |        |                                                      |                                                                                                    |                                                            |                                              |                                                |  |                                         |
|                                                                       |                                                                                                    |                                                                                                    |                                                                                                    |                                                                                             | Fr                                                    | npi iD.<br>nplovee Rec | cord Number                                                                                                    | c 1    |        |                                                      |                                                                                                    |                                                            |                                              |                                                |  |                                         |
| ob Title:<br>B <mark>Selec</mark> t                                   | t for Instr                                                                                                    | stdnt Asst                                                                                                    |                                                                                                    |                                                                                             |                                                       |                        |                                                                                                    |        |        |                                                      |                                                                                                    |                                                            |                                              |                                                |  |                                         |
| ob Title:<br>B <u>Selec</u><br>View By<br>Reporte<br>From C           | t for Instr<br>r: Wee<br>ed Hours<br>05/01/20                                                                                                    | stdnt Asst<br>uctions<br>ak v *<br>s: 8.00 Hor<br>17 to 05/07/2                                                                                                    | Date: 05/01<br>urs Sche<br>017                                                                                                    | /2017 🗒 (ØRef                                                                               | resh)<br>84.00 Hours                                  | << Previou<br>Show     | is Week<br>unch Types                                                                                                    | Next W | eek >> | DO NOT CLIC<br>DISRUE                                | CK. WILL PE<br>PT CURREN                                                                                                    | RMANE<br>T SETUP                                           | NTI                                          | LY                                             |  |                                         |
| Ob Title:<br>Select<br>View By<br>Report<br>From C<br>Times<br>Select | t for Instru-<br>r: Wee<br>ed Hours                                                                                                    | stdnt Asst<br>uctions a<br>ak ▼ *[<br>s: 8.00 Hor<br>17 to 05/07/20<br>ITTT<br>v Date                                                                                                    | Date: 05/01<br>urs Sche<br>017                                                                                                    | /2017 🛐 ( <b>Ø</b> Ref<br>duled Hours:                                                      | resh)<br>84.00 Hours<br>Out                           | << Previou<br>Show     | is Week<br>Unch Types<br>Out                                                                                                    | Next W | eek >> | DO NOT CLIC<br>DISRUF                                | CK. WILL PE                                                                                                    | RMANE<br>T SETUP                                           | NTI                                          | LY                                             |  |                                         |
| ob Title:<br>Select<br>View By<br>Reporte<br>From C<br>Select         | t for Instr<br>r: Wee<br>ed Hours<br>05/01/20<br>b<br>a<br>$\bigcirc$ Mo                                                                                                    | auctions         a           ek         • c           s:         8.00 Hoi           17 to 05/07/20           remove           y           Date           n           5/1                                                               | Date: 05/01<br>urs Sche<br>017<br>Status<br>Needs<br>Approval                                                                                            | /2017 🛐 (& Ref<br>duled Hours:                                                              | resh)<br>84.00 Hours<br>Out<br>2:00:00PM              | << Previou<br>Show     | is Week<br>unch Types<br>Out                                                                                                    | Next W | eek >> | DO NOT CLIC<br>DISRUF                                | CK. WILL PE<br>PT CURREN<br>Taskgroup<br>DH_GENERIC                                                                                  | RMANE<br>T SETUP                                           | NTI<br>I                                     | LY<br>Date<br>5/1                              |  | +                                       |
| View By<br>Report<br>From C<br>Times<br>Select                        | t for Instr<br>r: Wee<br>ed Hours<br>05/01/20<br>b<br>a<br>c<br>Mo<br>c<br>Mo<br>c<br>Tu                                                                                                    | uctions         a           ak         • [           s:         8.00 Ho;           17 to 05/07/20           []]]           y           Date           n           5/1           a           5/2                                        | Date: 05/01<br>urs Sche<br>017<br>Status<br>Needs<br>Approval<br>New                                                                                     | /2017 ji) (2 Ref<br>duled Hours:                                                            | resh)<br>84.00 Hours<br>Out<br>2:00:00PM              | << Previou<br>Show     | IS Week<br>unch Types                                                                                                    | Next W | eek >> | DO NOT CLIC<br>DISRUF                                | CK. WILL PE<br>PT CURREN<br>Taskgroup<br>DH_GENERIC Q<br>DH_GENERIC Q                                                                | TIME ZONE<br>PST                                           | NTI<br>]Q 4                                  | LY<br>Date<br>5/1<br>5/2                       |  | +                                       |
| View By<br>Reporte<br>From C<br>Times<br>Select                       | t for Instr<br>r: Wee<br>ed Hours<br>D5/01/20<br>Da<br>C Mo<br>C Tur<br>C We                                                                                                    | atdnt Asst           uctions         a           ak         • []           s:         8.00 Hoi           17 to 05/07/20           []           y         Date           n         5/1           e         5/2           vd         5/3 | Date: 05/01<br>urs Sche<br>017<br>Status<br>Needs<br>Approval<br>Needs<br>Approval                                                                       | /2017 (E) @ Ref<br>duled Hours:<br>In<br>12:00:00PM<br>2:00:00AM                            | resh)<br>84.00 Hours<br>Out<br>2:00:00PM<br>5:00:00AM | << Previou<br>Show     | IS Week<br>Unch Types                                                                                                    | Next W | 0ut    | DO NOT CLIC<br>DISRUF<br>Punch Total<br>2.00<br>3.00 | CK. WILL PE<br>PT CURREN<br>Taskgroup<br>DH_GENERIC Q<br>DH_GENERIC Q                                                                | Time Zone<br>PST<br>PST<br>PST                             | NTI<br>[]0 4<br>]0 4                         | Date<br>5/1<br>5/2<br>5/3                      |  | +                                       |
| Select                                                                | t for Instr<br>ed Hours<br>05/01/20<br>0<br>0<br>0<br>0<br>0<br>0<br>0<br>0<br>0<br>0<br>0<br>0<br>0<br>0<br>0<br>0<br>0<br>0                                                                                                | a     a       ak     a       sk     a       sk     a       sk     b       17 to 05/07/20       p       p       p       5/1       a       5/2       ad       5/3       a       5/4                                                      | Date: 05/01<br>urs Sche<br>017<br>Status<br>Needs<br>Approval<br>New<br>Needs<br>Approval<br>New                                                         | /2017 (B) (2 Ref<br>duled Hours:<br>In<br>12:00:00PM<br>2:00:00AM                           | Cut<br>2:00:00PM<br>5:00:00AM                         | << Previou<br>Show     | Out                                                                                                    | Next W | eek >> | DO NOT CLI<br>DISRUE                                 | CK. WILL PE<br>PT CURREN<br>Taskgroup<br>DH_GENERIC Q<br>DH_GENERIC Q<br>DH_GENERIC Q                                                | RMANE<br>T SETUP<br>Time Zone<br>PST<br>PST<br>PST<br>PST  |                                              | Date<br>5/1<br>5/2<br>5/3<br>5/4               |  | +++++++++++++++++++++++++++++++++++++++ |
| B Select<br>View By<br>Reports<br>From C<br>Select                    | t for Instr<br>r: Wee<br>ed Hours<br>D5/01/20<br>Da<br>Da<br>Da<br>Mo<br>C<br>Mo<br>C<br>Mo<br>C<br>Mo<br>C<br>Tur<br>C<br>Mo<br>C<br>Tur<br>C<br>Fri                                                                        | auctions         a           ak         *           s:         8.00 Hoi           17 to 05/07/20           py         Date           nn         5/1           a         5/2           ad         5/3           au         5/5          | Date: 05/01<br>urs Sche<br>017<br>Status<br>Needs<br>Approval<br>New<br>Needs<br>Approval<br>New<br>Needs<br>Approval                                    | /2017 (E) (2 Ref<br>duled Hours:<br>In<br>12:00:00PM<br>2:00:00AM<br>2:00:00AM<br>1:00:00PM | Cut<br>2:00:00PM<br>5:00:00PM<br>4:00:00PM            | << Previou<br>Show     | Out Out Out Out Out Out Out Out Out Out                                                                                                    | Next W | eek >> | DO NOT CLIC<br>DISRUF                                | CK. WILL PE<br>PT CURREN<br>Taskgroup<br>DH_GENERIC Q<br>DH_GENERIC Q<br>DH_GENERIC Q<br>DH_GENERIC Q                                | TIME ZONE<br>PST<br>PST<br>PST<br>PST<br>PST<br>PST        | NT I<br>]Q 2<br>]Q 2<br>]Q 2<br>]Q 2<br>]Q 2 | Date 5/1 5/2 5/3 5/4 5/5                       |  | ±<br>±<br>±                             |
| View By<br>Report<br>From C<br>Select                                 | t for Instr<br>r: Wee<br>ed Hours<br>b)<br>b)<br>c)<br>for<br>c)<br>c)<br>c)<br>c)<br>c)<br>c)<br>c)<br>c)<br>c)<br>c)                                                                                                    | ak ▼ • [<br>ak ▼ • [<br>s: 8.00 Hou<br>17 to 05/07/2<br>[<br>m 5/1<br>a 5/2<br>cd 5/3<br>u 5/4<br>5/5<br>t 5/6                                                                                                    | Date: 05/01<br>urs Sche<br>017<br>Status<br>Needs<br>Approval<br>New<br>Needs<br>Approval<br>New<br>Needs<br>Approval<br>New<br>Needs<br>Approval<br>New | /2017 (E) (2 Ref<br>duled Hours:<br>In<br>12:00:00PM<br>2:00:00PM<br>2:00:00PM<br>1:00:00PM | Cut<br>2:00:00PM<br>5:00:00PM<br>4:00:00PM            | << Previou<br>Show     | out Current Types Out Current Current | Next W | 0ut    | DO NOT CLIK<br>DISRUF                                | CK. WILL PE<br>PT CURREN<br>DH_GENERIC<br>DH_GENERIC<br>DH_GENERIC<br>DH_GENERIC<br>DH_GENERIC<br>DH_GENERIC<br>Q<br>DH_GENERIC<br>Q | TIME ZONE<br>PST<br>PST<br>PST<br>PST<br>PST<br>PST<br>PST | NT I<br>]Q !<br>]Q !<br>]Q !<br>]Q !         | Date<br>5/1<br>5/2<br>5/3<br>5/4<br>5/5<br>5/6 |  | +<br>+<br>+<br>+                        |

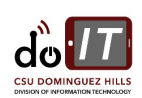

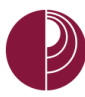

#### 4. APPROVING INTERMITTENT TIMESHEET – MANAGER

| STEP | ACTION                                                             | SCREENSHOTS                                                              |
|------|--------------------------------------------------------------------|--------------------------------------------------------------------------|
| 1    | Login to MyCSUDH Portal at                                         | 0 www.csudh.edu                                                          |
|      | https://www.csudh.edu                                              | California State Universitu                                              |
|      | Click the MyCSUDH button on the top right of the screen.           | DOMINGUEZ HILLS MyCSUDH Faculty                                          |
|      |                                                                    | FUTURE STUDENTS ACADEMICS CAMPUS LIFE STUDENT SERVICES                   |
|      |                                                                    |                                                                          |
| 2    | Login to PeopleSoft                                                | https://my. <b>csudh.edu</b> /psp/paaprd/EMPLOYEE/EMPL/h/?tab=PAPP_GUEST |
|      | Enter your <b>User ID, Password</b> and click the "Sign In" button | My CSUDH   portal                                                        |
|      | Sign in Button                                                     | Signon 20                                                                |
|      |                                                                    | User ID Password                                                         |
|      |                                                                    |                                                                          |
|      |                                                                    | Activate Account / New User                                              |
| 3    | a. Click <b>Employees</b> tab                                      | STUDENTS FACULTY EMPLOYEES                                               |
|      | b. Click <b>Approve</b> button                                     | a                                                                        |
|      | c. Click Approve Time and Absence                                  | 🛓 My Personal Info                                                       |
|      |                                                                    | My Payroll / Benefits                                                    |
|      |                                                                    | M Recruitment Team                                                       |
|      |                                                                    | Report My Time                                                           |
|      |                                                                    | Approve Time                                                             |
|      |                                                                    | Approve Time and Absence                                                 |
|      |                                                                    | Manager Balance Inquiry                                                  |
|      |                                                                    | Manager Absence Entry                                                    |
|      |                                                                    |                                                                          |
|      |                                                                    |                                                                          |
|      |                                                                    |                                                                          |
|      |                                                                    |                                                                          |
|      |                                                                    |                                                                          |
|      |                                                                    |                                                                          |

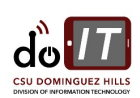

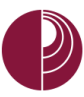

| STEP         | ACTION                                                                                                    | SCREENSHOTS                                                                                                    |      |
|--------------|----------------------------------------------------------------------------------------------------|----------------------------------------------------------------------------------------------------|------|
|              | As Approving Manager, you can see ALL<br>employees you can approve, including<br>Hourly and Exempt.              | Approve Time and Absences Click for Instructions Employees Persont First (1) 1 21 of                                                                                                    | 21   |
|              |                                                                                                    | Select Empl D Empl Current Register Dant D Dent Name Ich Title                                                                                                    |      |
|              | Coloct amployees and at a time, by disking                                                                       | Absence Absence Absenc | -    |
| 1            | Select employees one at a time, by clicking                                                                      | U Sub Active 34100 BUILDING MAINTENANCE                                                                                                    |      |
| 1            | on the Select button                                                                                             | U Sub Active 34100 BUILDING MAINTENANCE                                                                                                    |      |
|              | OR                                                                                                    | O Sub     Active 34100 BUILDING MAINTENANCE                                                                                                    | 1    |
|              |                                                                                                    | Sub     Active 34100 BUILDING MAINTENANCE                                                                                                    |      |
|              | Click on Select All to select all employees                                                                      | O Sub     Active 34300 ENGINEERING SERVICES                                                                                                    |      |
|              | at one time.                                                                                                    | 0 Sub Active 34100 BUILDING MAINTENANCE                                                                                                    |      |
|              |                                                                                                    | 0 Sub Active 34100 BUILDING MAINTENANCE                                                                                                    |      |
|              |                                                                                                    | 0 Sub Active 34100 BUILDING MAINTENANCE                                                                                                    |      |
| 2            | Select and click on the <b>Continue</b> button.                                                                  | 0 Sub Leave W/Py 34100 BUILDING MAINTENANCE                                                                                                    | 1    |
| Z            |                                                                                                    | 0 None Active 34000 PHYSICAL PLANT ADMIN                                                                                                    |      |
|              |                                                                                                    | 0 Sub Active 34100 BUILDING MAINTENANCE                                                                                                    |      |
|              |                                                                                                    | 0 Sub Active 34100 BUILDING MAINTENANCE                                                                                                    |      |
|              |                                                                                                    | O Sub Active 34100 BUILDING MAINTENANCE                                                                                                    |      |
|              |                                                                                                    | O Sub     Active 34100 BUILDING MAINTENANCE                                                                                                    | 1    |
| 3<br>4<br>5. | Click on Approve one at a time<br>OR<br>Click Select All to approve all at one time<br>Click Submit<br>Click Ok. | Select All Deselect All Continue                                                                                                    | Last |
|              |                                                                                                    | Approval Confirmation  Your Absence Events were approved and any Review Status changes were saved.                                                                                                    |      |

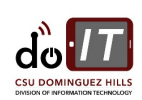

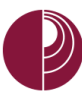

### APPENDIX A - TIME REPORT CODES (TRC)

Below are Time Reporting Codes that are available. Eligibility is based on an employee's collective bargaining unit.

#### Please Note: Not all takes in the list below will appear for every employee. They depend upon CBID, etc.

Union R08 – Salary (Police)

| TRC    | DESCRIPTION                |
|--------|----------------------------|
| CFML   | COVID FFCRA FML            |
| СІТ    | Citizen Time/Voting & Oath |
| CODAL  | CO Designated Admin. Leave |
| CPAL   | COVID PAL                  |
| CSICK  | COVID FFCRA Sick           |
| DOCK** | Informal Dock              |
| HG5    | Planned Holiday Pay @ 1.0  |
| HG6    | Planned Holiday Pay @ 1.5  |
| нт     | Holiday Credit Taken       |
| OT5*   | Planned Holiday Pay @ 1.0  |
| ОТ6*   | Planned Holiday Pay @ 1.5  |
| OTPR*  | Overtime Paid @ 1.5        |
| OTST*  | Overtime Paid @ 1.0        |
| REG    | Regular Hours Worked       |
| SHE08* | Shift – Evening R08 (0.23) |
| SHN08* | Shift – Night R08 (2.20)   |

#### Union R06 - Salary (Physical Plant)

| TRC    | DESCRIPTION                    |
|--------|--------------------------------|
| ASBES  | Asbestos HazMat Handling Diff  |
| CFML   | COVID FFCRA FML                |
| СІТ    | Citizen Time/Voting & Oath     |
| CODAL  | CO Designated Admin. Leave     |
| CPAL   | COVID PAL                      |
| CSICK  | COVID FFCRA Sick               |
| DOCK** | Informal Dock                  |
| HG5    | Planned Holiday Pay @ 1.0      |
| HG6    | Planned Holiday Pay @ 1.5      |
| OTPR*  | Overtime Paid @ 1.5            |
| OTST*  | Overtime Paid @ 1.0            |
| REG    | Regular Hours Worked           |
| SHG06* | Shift – Graveyard R06 (2.30)   |
| SHS06* | Shift – Swing R06 Diff (1.30)  |
| SHU06* | Shift – Sunday R06 Diff (1.30) |

\* To be recorded in Time & Labor ONLY

\*\* To be recorded in Absence Management AND Time & Labor

-----

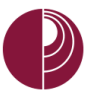

#### Union R02, R05, R07, R09, - Salary (CSUEU)

| TRC              | DESCRIPTION                |
|------------------|----------------------------|
| CFML             | COVID FFCRA FML            |
| СІТ              | Citizen Time/Voting & Oath |
| CODAL            | CO Designated Admin. Leave |
| CPAL             | COVID PAL                  |
| CSICK            | COVID FFCRA Sick           |
| DOCK**           | Informal Dock              |
| HG5*             | Planned Holiday Pay @ 1.0  |
| HG6 <sup>*</sup> | Planned Holiday Pay @ 1.5  |
| OTPR*            | Overtime Paid @ 1.5        |
| OTST*            | Overtime Paid @ 1.0        |
| REG              | Regular Hours Worked       |
| SHGRV*           | Shift – Graveyard (2.30)   |
| SHSWG*           | Shift – Swing (1.35)       |

#### Union R01 – Salary (Hourly Physicians)

| TRC   | DESCRIPTION                |
|-------|----------------------------|
| CFML  | COVID FFCRA FML            |
| СІТ   | Citizen Time/Voting & Oath |
| CPAL  | COVID PAL                  |
| CSICK | COVID FFCRA Sick           |
| REG   | Regular Hours Worked       |

#### E99 – Salary (Hourly Casual Workers)

| TRC   | DESCRIPTION          |
|-------|----------------------|
| CFML  | COVID FFCRA FML      |
| CPAL  | COVID PAL            |
| CSICK | COVID FFCRA Sick     |
| REG   | Regular Hours Worked |

<sup>\*</sup> To be recorded in Time & Labor ONLY <sup>\*\*</sup> To be recorded in Absence Management AND Time & Labor

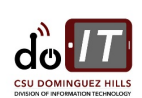